### TLP:CLEAR

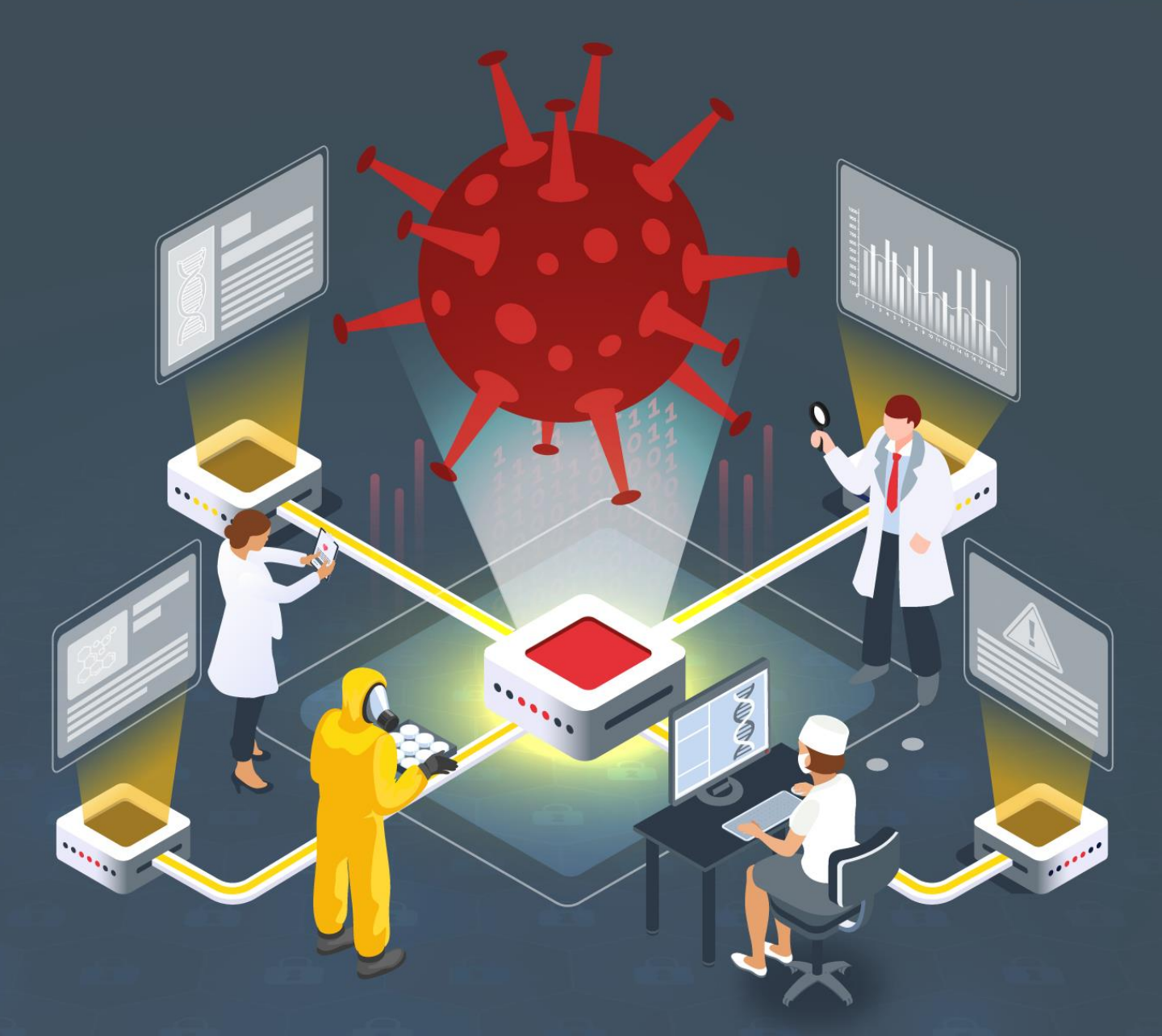

# ICS malware analysis study: BlackEnergy

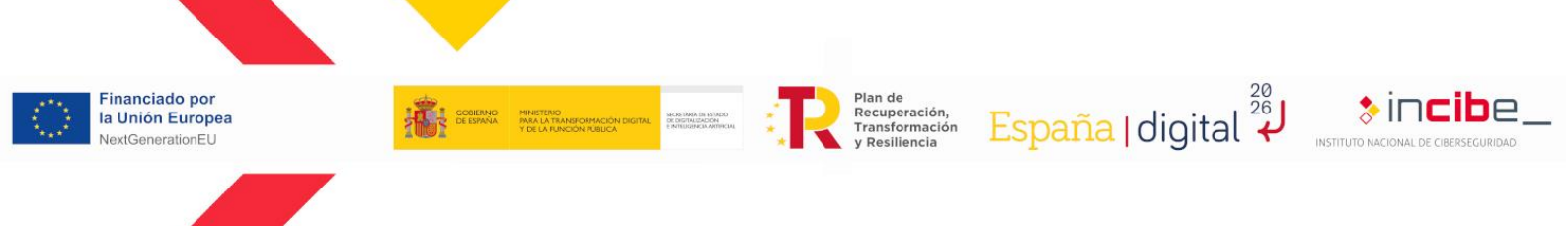

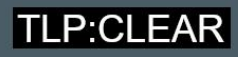

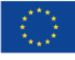

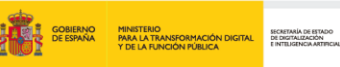

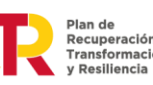

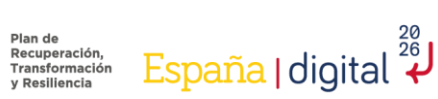

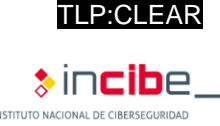

#### February 2024 INCIBE-CERT\_ICS\_ANALYSIS\_BLACKENERGY\_2024\_v1.0

This publication belongs to INCIBE (National cybersecurity institute) and is licensed under a Creative Commons Attribution-Noncommercial 3.0 Spain license. For this reason, it is permitted to copy, distribute and publicly communicate this work under the following conditions:

- Recognition. The contents of this report may be reproduced in whole or in part by third parties, citing its source and making express reference to both INCIBE or INCIBE-CERT and its website: https://www.incibe.es/. Such acknowledgement shall in no case suggest that INCIBE supports such third party or endorses the use made of its work.
- Non-Commercial Use. The original material and derivative works may be distributed, copied and exhibited for noncommercial use.

When reusing or distributing the work, you must make clear the license terms of this work. Some of these terms may not apply if permission is obtained from INCIBE-CERT as the copyright holder. Full text of the license: https://creativecommons.org/licenses/by-nc-sa/3.0/es/.

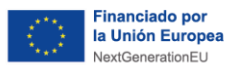

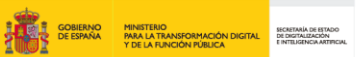

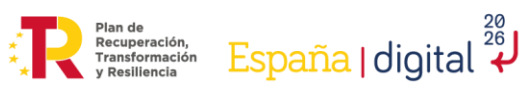

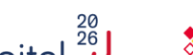

#### \$incibe\_ INSTITUTO NACIONAL DE CIBERSEGURIDAD

TLP:CLEAR

# Index

| <ol> <li>About this study</li> <li>Organization of the document</li></ol>                                                                                                    | 5<br>6<br>7<br>8           |
|----------------------------------------------------------------------------------------------------|----------------------------|
| <ul> <li>4.1. BlackEnergy</li> <li>4.2. BlackEnergy2</li> <li>4.3. BlackEnergy Lite</li> <li>4.4. BlackEnergy3</li> <li>4.5. GreyEnergy</li> </ul>                                          | 9<br>9<br>9<br>11<br>12    |
| <ol> <li>5. How it affects industry</li> <li>6. Analysis typologies</li> <li>7. Preparing the environment</li> <li>8. Types of tools</li> <li>9. Analysis of BlackEnergy malware</li> </ol> | 13<br>14<br>15<br>16<br>17 |
| 9.1. Virtual machine<br>9.2. Volatility tool<br>9.3. Dynamic analysis                                                                                                    | 17<br>22<br>22             |
| 10. Conclusions<br>Anex 1: Indicators of compromise (IoC)<br>Anex 2: Yara rules<br>11. References                                                                                           | 28<br>29<br>30<br>33       |

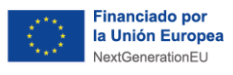

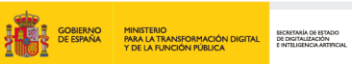

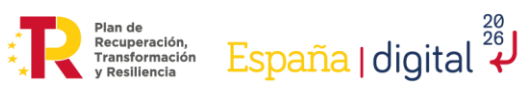

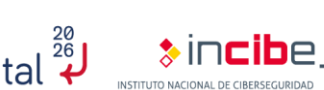

TLP:CLEAR

### **INDEX OF FIGURES**

| Ilustración 1: BlackEnergy Timeline                            |    |
|----------------------------------------------------------------|----|
| Ilustración 2: BlackEnergy1 graphical interface                | 9  |
| Ilustración 3: XML file entered                                |    |
| Ilustración 4: Macro example                                   |    |
| Illustration 5:VirtualBox configuration                        |    |
| Illustration 6: Network option.                                |    |
| Illustration 7: Disable adapter                                |    |
| Illustration 8: Do not connect adapter.                        |    |
| Ilustración 9: Connectivity check.                             |    |
| Ilustración 10: Types of connectivity.                         |    |
| Ilustración 11: kdboscan command                               |    |
| Ilustración 12:pslist command.                                 |    |
| Ilustración 13: pstree command                                 | 24 |
| Ilustración 14 <sup>-</sup> malfind command                    | 25 |
| Ilustración 15: handlers command                               | 26 |
| Illustration 16: Idrmodules command                            |    |
| Ilustración 17: Idrmodules+aren command                        |    |
| naoraoion i i nannoaaioo grop communar minimum minimum minimum |    |

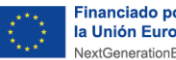

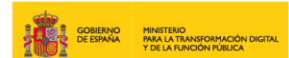

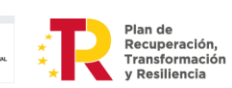

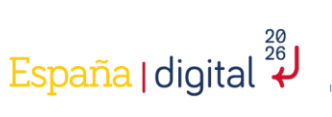

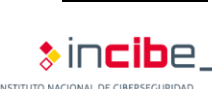

TI P'CI FAR

## 1. About this study

Over the last few years, cyber-attacks on the industrial world have been growing and evolving, leading to major problems at the production level.

One of the most prominent has been the BlackEnergy malware, known for having been used to successfully sabotage different electricity distributors and causing the loss of electricity in a Ukrainian region with a population of approximately 1.5 million people. The evolution of this malware has allowed it to evolve from a simple Trojan, aimed at executing denials of service, to an advanced persistent threat (APT).

This study shows how cybersecurity is evolving and the changes that have been made in industrial environments to prevent the recurrence of this type of cyber-attack. It also discusses the different methods and tools that exist for analyzing malware.

Finally, an example of analysis on a sample of this malware is shown, describing the steps followed, among which are the creation of a secure environment, the installation of the software to be used in the analysis and the commands used to obtain as much information as possible from the sample.

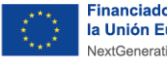

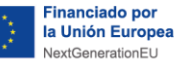

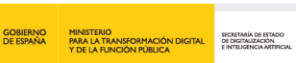

Recuperación, Transformación v Resiliencia

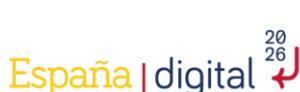

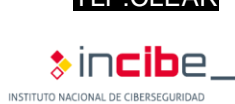

## 2. Organization of the document

This study consists of a brief summary of the evolution of this malware, its operation, the attack methodology and the group that carried out the attack.

After the **3.- Introduction**, we will explain the **4.- Evolution** of this malware over time, from its first appearance to the last detected version. Each version will also be described and the different vulnerabilities of which the malware took advantage to break the line of defense will be reflected.

Subsequently, an explanation will be given of 5.- How it affects the industry, going into detail on how it became one of the most important attacks in SCI and why it was so successful.

Later, the different 6.- Types of possible analysis are described and the steps prior to the analysis of the malware are given, through the 7.- Preparation of the environment, where the tests can be carried out, together with an explanation of the different 8.- Types of tools that will allow this to be carried out.

In section 9.- Analysis of Blackenergy malware, the dynamic analysis of a malicious sample using Volatility is described. In addition, the steps and commands are explained in order to obtain as much information as possible from the analysis.

10.- Conclusions based on the different analyses carried out and the problems it has caused in the industrial sector, as well as some annexes with useful information:

- Annex 1.- Indicators of Commitment (IoC).
- Annex 2.- Yara Rules.

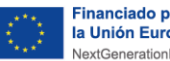

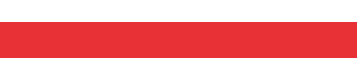

### 3. Introduction

Recuperación, Transformación

España I digital

During the last few years, there has been an increase in cyber-attacks directed at industrial environments and critical systems, since they are a target where very sensitive information can be obtained, causing major problems in both economic and health aspects.

One of the most common methods of cyber-attacks on these environments is through malware. This type of attack has evolved over time, increasing the difficulty of detection and the damage it causes to devices.

One of the best examples is the BlackEnergy malware, known for having compromised several electricity distributors on December 23, 2015, which caused homes in the Ukrainian region of Ivano-Frankvisk (with a population of approximately 1.5 million inhabitants) to be without electricity. Although its initial development was in 2007, with the mentality of being a tool to create botnets, whose main objective was to carry out DDoS attacks, it has evolved into an APT.

The best way to prevent this malware from continuing to cause so many problems is to know the methodology it follows, such as, for example, the entry vector, which devices or systems it targets and the traces it leaves on the affected devices. For this reason, this study shows the steps that must be followed to perform a correct analysis on a sample, from passive analysis, the creation of a secure environment to perform the active analysis and the different ways of performing the active analysis, to the most important and specific aspects for detecting this type of malware.

Thanks to the information that can be obtained during this type of analysis, intelligence can be created to help in the detection and response, such as, for example, rules that help detect the malware, creation of honeypots<sup>1</sup> or specific deceptions to be attacked with this particular malware or other actions that would mitigate the damage caused by this type of cyber-attacks.

<sup>1</sup> https://www.incibe.es/en/incibe-cert/publications/guides-and-studies/guides/industrial-honeypot-implementation-guide

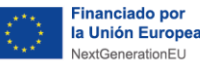

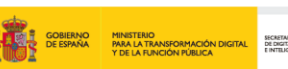

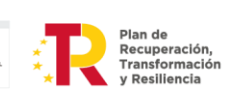

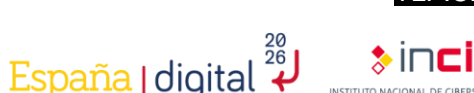

# 4. Evolution

The first use of this malware dates back to December 23, 2015, in Ukrainian power stations, although it is known that the development of this malware began in 2007, having several variants throughout that period of time.

The malware was not only detected in these electrical installations, but after this attack, traces of it were also detected in the Kiev airport, as well as in several television channels and different media, although without success, as they were eliminated without producing any negative consequences. It was also detected in Poland along with other variants of this malware, as well as in Brussels and Belgium.

Phishing was used as an attack vector, one of the most common practices when initiating attacks. In addition, the malware exploited vulnerabilities affecting various Microsoft Office products. In this case, there would be three products: the first two with recognized CVEs, which would be PowerPoint, Microsoft Word (CVE-2014-1761<sup>2</sup>) and Microsoft Excel (CVE-2022-22716<sup>3</sup>), which allowed the execution of scripts through the use of macros in these documents.

BlackEnergy was used by different organized groups of cybercriminals, one of the best known and the first to perform it was Sandworm<sup>4</sup>. Due to the major problems caused by this cyberattack, it has been necessary to increase the cybersecurity of devices and networks, which forced the malware to evolve in order to remain effective.

The evolution of this malware has been constant, from its first detected version to the version used for the attack against Ukraine. The following illustration shows how it has evolved over time. In addition, the most important changes in the malware can be seen.

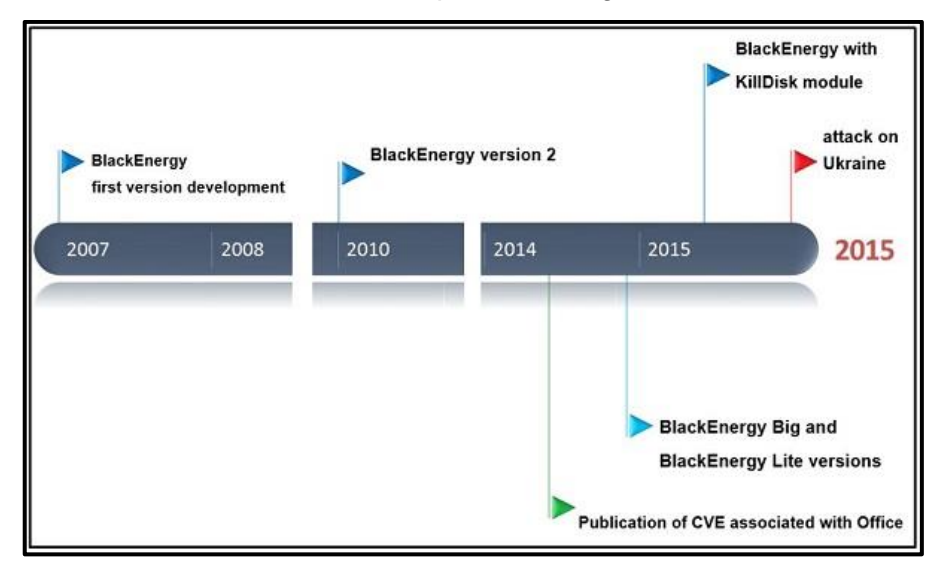

#### Ilustración 1: BlackEnergy Timeline

<sup>2</sup> https://www.incibe.es/en/incibe-cert/early-warning/vulnerabilities/cve-2014-1761

<sup>3</sup> https://www.incibe.es/en/incibe-cert/early-warning/vulnerabilities/cve-2022-24716

<sup>4</sup> https://attack.mitre.org/groups/G0034/

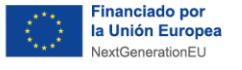

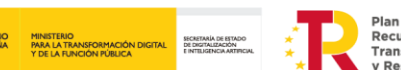

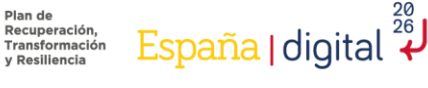

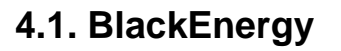

The first version of this malware was called "**BlackEnergy**" and was discovered in 2007 by Arbor Networks. It is a Trojan capable of creating botnets and performing DDoS (Distributed Denial of Service) attacks, providing a graphical interface to control infected devices, allowing the execution of scripts in a simple way. This first design was also capable of spreading through components or plugins that can attack other platforms (ARM) or even steal certificates.

| ICMP Freq:    | 10                                                                                    |
|---------------|---------------------------------------------------------------------------------------|
| ICMP Size:    | 2000                                                                                  |
| SYN Freq:     | 10                                                                                    |
| HTTP Freq:    | 100                                                                                   |
| HTTP Threads: | 3                                                                                     |
| TCP/UDP Freq: | 50                                                                                    |
| LIDD Cines    | 1000                                                                                  |
|               | ICMP Freq:<br>ICMP Size:<br>SYN Freq:<br>HTTP Freq:<br>HTTP Threads:<br>TCP/UDP Freq: |

Ilustración 2: BlackEnergy1 graphical interface

#### 4.2. BlackEnergy2

The next version of this malware, called "**BlackEnergy2**", dates back to 2010. In this version, its functionalities were extended by introducing rootkits that allow unnoticeable access to the system. This allowed authentication credentials to be obtained, as was the case in attacks on Ukrainian and Russian banks, which allowed bank transfers to be made while under attack by a DDoS attack so as not to be noticed.

#### 4.3. BlackEnergy Lite

Later, in 2014, several variations emerged, called "**BlackEnergyLite**", which limited the kernel to only load the malware or directly disabling it through the use of a process called "rundl32.exe". This use of the kernel made attacks more difficult, since new security measures, such as driver signatures or secure boot, had to be overcome, resulting in a high cost for this type of attack.

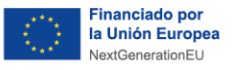

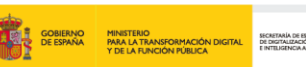

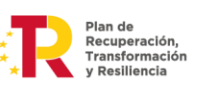

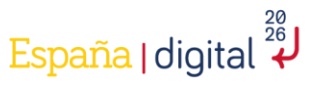

TI P'CI FAR

> ורכ

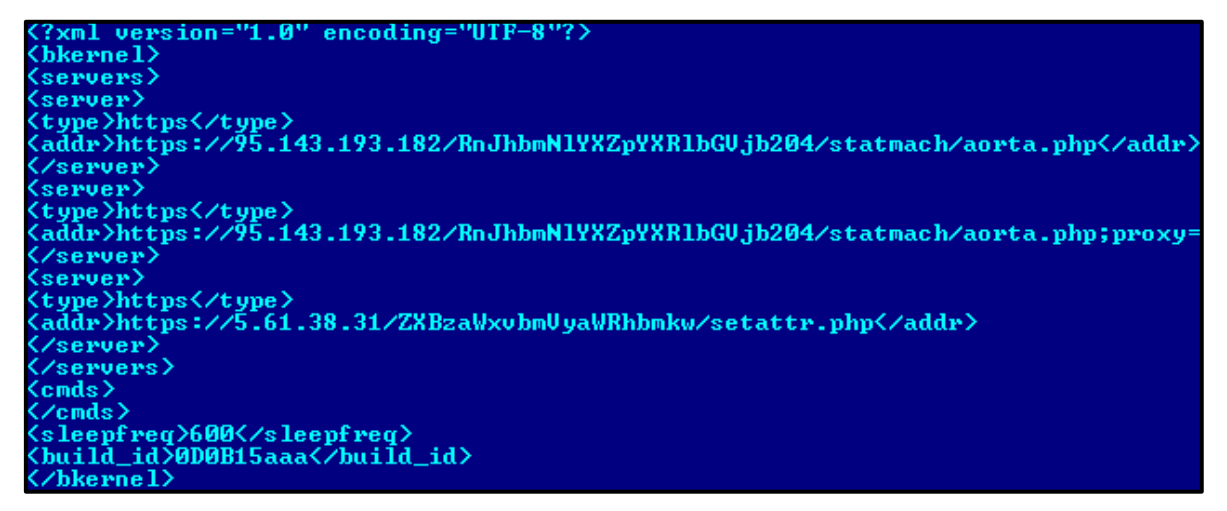

Ilustración 3: XML file entered<sup>5</sup>

In mid-2015, BlakckEnergy exploited several bugs found in Microsoft Office tools, which allowed scripts to be executed on the desired device using macros.

Microsoft deactivated this option, but it can still be activated and the current attackers make use of social engineering to get victims to activate this option, and thus be able to view the "additional content".

In order to extract the content of these malicious files without executing it, some of the public tools can be used, which can be found to dump all the content. An example of an infected file can be seen in the following image.

<sup>5</sup> https://archive.f-secure.com/weblog/archives/00002715.html

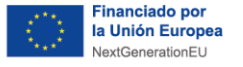

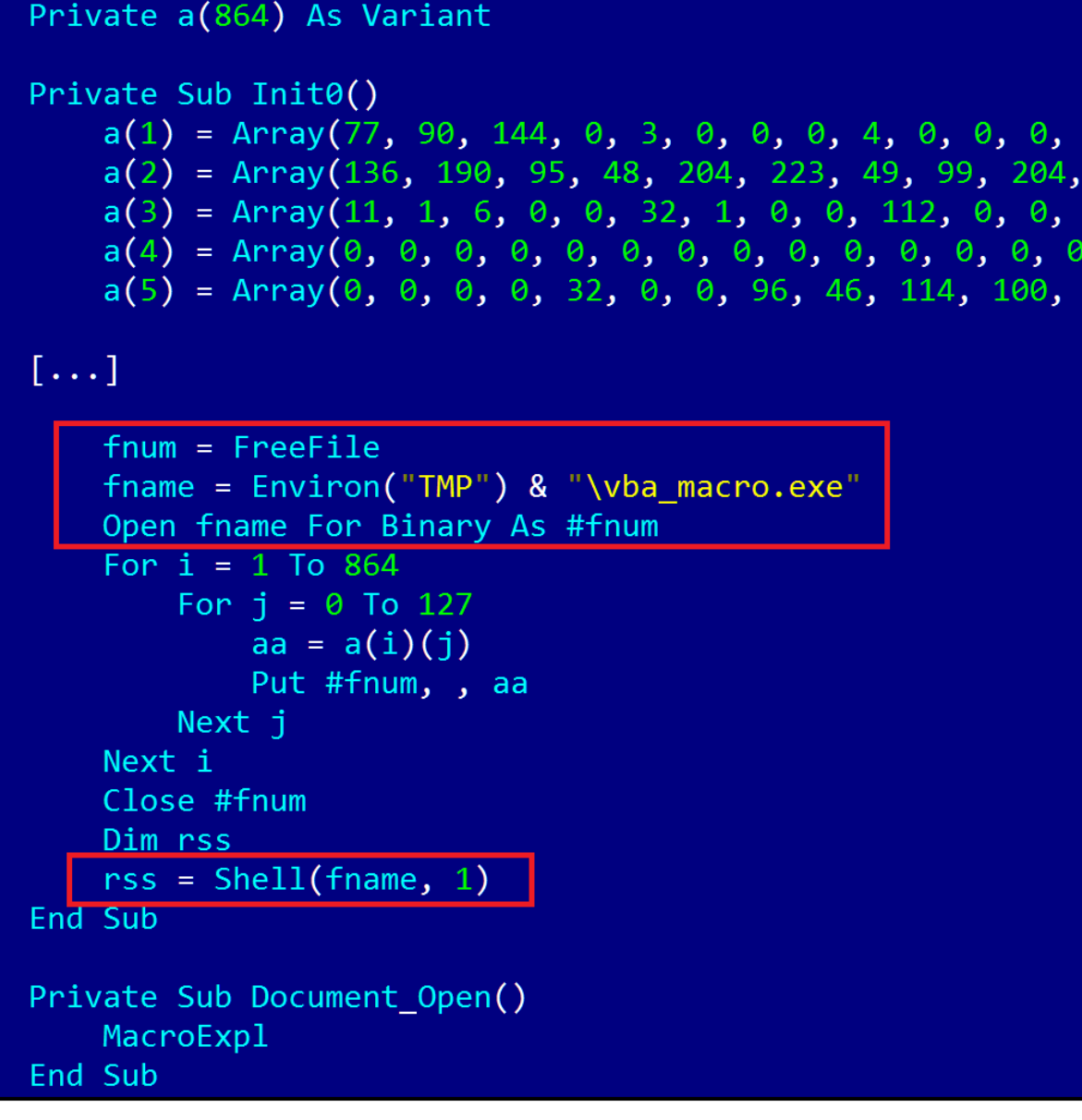

Ilustración 4: Macro example<sup>6</sup>

#### 4.4. BlackEnergy3

In 2015, another new malware evolution is observed, named "**BlackEnergy3**", which includes KillDisk, a component that allows deleting all the information from the system hard disk, which provides several variations such as could be:

- Win32/KillDisk.NBB
- Win32/KillDisk.NBC
- Win32/KillDisk.NBD

TI P'CI FAR

Recuperación, Transformación España | digital

<sup>6</sup> https://securelist.com/blackenergy-apt-attacks-in-ukraine-employ-spearphishing-with-word-documents/73440/

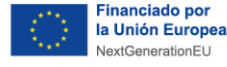

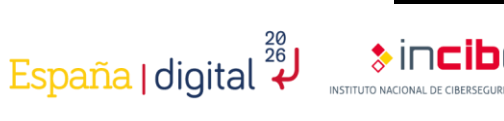

This latest version (BlackEnergy3) was the one used to carry out the attack on Ukrainian power stations at the end of 2015. This placed the malware as one of the majors cyberattacks on critical infrastructures.

Recuperación, Transformación y Resiliencia

#### 4.5. GreyEnergy

This new version of the malware was detected around 2018, although activity of it has been observed since about 2015, in Ukraine and Poland, but it is not limited to these sites alone.

This malware is dedicated to **espionage** and **reconnaissance**, although it is thought to be in preparation for **cyber sabotage**, and as always, the weakest link in cybersecurity is humans.

GreyEnergy gets into systems through phishing attacks. The particularity of this threat is that it focuses on stealth, this is due to the evolution of the tools used, such as, for example, the modules used, as many of these can be found **encrypted using AES-256**, one of the most secure that can be used today.

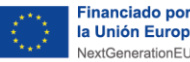

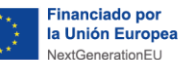

### 5. How it affects industry

Recuperación, Transformación

España I digital

This cyber-attack was very important for several industrial sectors, such as electricity, chemicals, etc., as it showed that large losses can occur if cybersecurity is not considered, both on the TO and IT sides.

As discussed above, this attack is due to the exploitation of various vulnerabilities of the most commonly used tools in a work environment, so it makes one think that the way the attacker can enter the system is through a company employee.

Due to this attack and others like it, there have been a wide variety of developments in the world of industrial cybersecurity, with this sector becoming the one that has grown the most in terms of cybersecurity today.

The most common activities undertaken to improve industrial cybersecurity are:

- Conducting training and awareness courses for workers: employees are one of the weakest links in the company in terms of security, and that is why it is very important that they are always well aware of the problems that may occur when suffering a cyberattack and that they have the necessary knowledge to be able to prevent them from occurring. One of the best examples of how important this section is is that the main entry route for cyber-attacks is through phishing, smishing or other social engineering techniques, which aim to deceive the employee to perform arbitrary actions that are profitable for the attacker.
- **Consultancy and audits** are carried out so that companies have knowledge of their cybersecurity status and how to improve it.
- Aplicación de los diferentes estándares sobre la ciberseguridad industrial, lo que ayuda a seguir unos ciertos pasos para que se mejore la ciberseguridad de la empresa. Application of different standards on industrial cybersecurity, which helps to follow certain steps to improve the company's cybersecurity.
- Achieving certifications that allow companies to have different levels of certified robustness, thus providing a sign of distinction compared to other companies that do not have them.

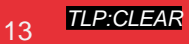

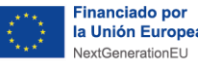

### 6. Analysis typologies

Recuperación, Transformación

España | digital

Malware analysis can be performed in different ways, the most common being static analysis, dynamic analysis and reverse engineering. All these methods provide information on the malware, but depending on the way in which the analysis is carried out, the information will be more specific or more dispersed:

- Static analysis: the main characteristic of this method is that the malware binary is not executed, but it is an initial analysis that allows to be able to classify or analyze it depending on the useful information that has been able to be obtained. This type of method is able to detect using signatures, so the analysis could be affected if the malware is highly complex and is able to avoid detection by anti-malware programs, using, for example, key encryption.
- Dynamic analysis: in this type of analysis the malware binary is executed. This method provides much more information about the malware, since the activities and behavior of the malware can be observed. The disadvantage of this type of analysis is the complexity it entails, as it requires some knowledge of how to perform the analysis and a structure of devices or assets that allow the analysis to be carried out.
- **Reverse engineering**: the main feature is to collect information on the malware's behavior in order to create the malware's execution code. This method is also very complex, as it requires a great deal of knowledge about the malware and some experience to be able to create hypotheses or tests that allow the malware code to be recreated as accurately as possible.

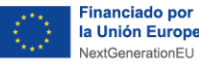

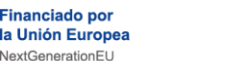

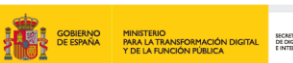

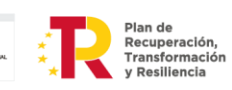

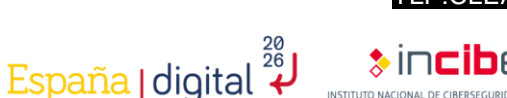

## 7. Preparing the environment

To perform the **malware analysis, it is essential to have a secure environment**. When analyzing a threat, it is likely that the machine on which it is being analyzed can be infected, thus causing major problems for the device and, sometimes, new infections of devices on the same network.

Therefore, the main characteristics of the environment where the malware analysis has to be performed will be explained:

- Create a virtual environment: the advantages of performing the analysis in a virtual machine is that they can be created quickly and easily. In addition, it allows you to save the exact configuration before performing the analysis, as there could be problems when performing the analysis, and it is a scalable method, i.e. it allows you to use several machines at the same time and they can communicate with each other.
- Configure the network environment: this step is very important because virtual machines usually share a lot of data with the host machines. Therefore, the environment must be configured correctly so that when scanning the malware, it does not create security problems for the host machine. The following are some tips for such configuration:
  - Block the Internet output of the virtual machine if its use is not essential.
  - Disable or delete possible shared folders between the host machine and the • virtual machine.
  - Avoid the connection of removable memories due to the possibility of getting infected.
  - Keep the virtualization software updated.

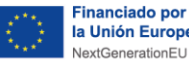

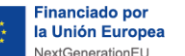

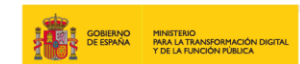

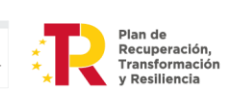

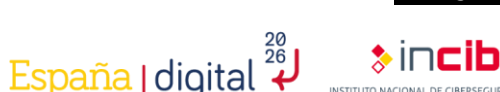

# 8. Types of tools

. As we have seen in section 6.- Types of analysis, there are different ways of analyzing malware, so there are also different tools that cover this classification.

- Static analysis:
  - **Pestudio:** this is a powerful tool capable of performing a scan of the files contained in the executable and detecting the APIs used that are inside the potential malware.
  - CFF Explorer: this tool is capable of inspecting PE type programs and allows different modifications to be made within the PE.
- **Dynamic Analysis:** 
  - Process Hacker: this is a tool that allows you to monitor system resources and processes that are generated from running the malicious binary.
  - Process Explorer: it is usually used to identify the processes that are created due to the infection of the binary, facilitating the identification process by the analysts.
  - **RegShot:** this tool can be used to take a snapshot of the system before executing the malware. With this method it is possible to compare the before and after properties of the system after the attack and identify more quickly the registers created by the malware.
  - Volatility: This is an open source forensic tool used for incident response in malware analysis. It is written in Python and is compatible with the most common operating systems. This product stands out for its complete coverage of file formats, where it offers the ability to analyze raw dumps, hibernation files and saved states of virtual machines, among other things.
- **Reverse Engineering:** 
  - IDA Pro: is capable of creating execution maps to show the binary instructions actually executed by the processor in a symbolic representation.
  - HxD: This is one of the most popular and widely used editors for editing and viewing files, disks, memory and disk images.

**ICS MALWARE ANALYSIS STUDY: BLACKENERGY** 

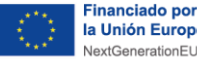

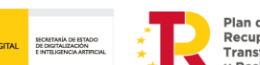

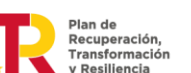

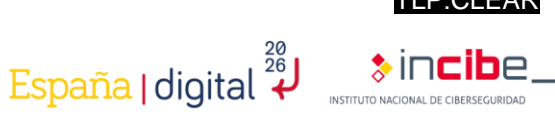

## 9. Analysis of BlackEnergy malware

As we have seen in the previous sections, there are many possibilities for analyzing malware. This study aims to analyze the **BlackEnergy** malware by means of the **dynamic analysis** technique and the use of the Volatility<sup>7</sup> tool, which allows us to obtain a large amount of information from the malware in a simple way.

The first step to perform this analysis is to create a secure environment that meets the needs required by the software to be used, in this case, Volatility.

In this case, in order to perform the malware analysis, the following configuration of the environment has been carried out:

#### 9.1. Virtual machine

The VirtualBox<sup>8</sup> program was used as a virtualization tool, together with an ISO of the Ubuntu 22.04<sup>9</sup> operating system.

Once the virtual machine has been created, the network environment must be configured so that it is secure and does not pose any risk to our device or to any other device that can be found within our network and with which it can communicate. To do this, we will go to the machine configuration:

<sup>7</sup> https://www.volatilityfoundation.org/

<sup>8</sup> https://www.virtualbox.org/

<sup>9</sup> https://ubuntu.com/download/desktop

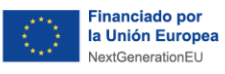

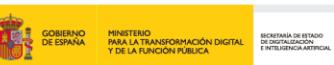

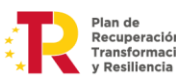

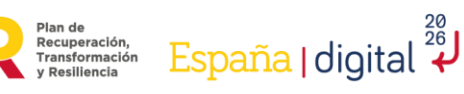

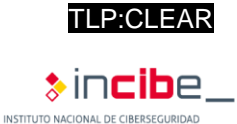

| 1 <sup>200</sup>                         | $\odot$                                                    | ↓ →.                                                                                        |
|------------------------------------------|------------------------------------------------------------|---------------------------------------------------------------------------------------------|
| Nueva                                    | Configuración                                              | Descartar Iniciar                                                                           |
| 📃 G                                      | eneral                                                     |                                                                                             |
| 🔳 Si                                     | stema                                                      |                                                                                             |
| Memoria<br>Orden o<br>Acelera            | a base: 60<br>de arranque: Dis<br>ción: VT                 | 70 MB<br>squete, Óptica, Disco duro<br>-x/AMD-V, Paginación anidada, Paravirtualización KVM |
| 📃 Pa                                     | antalla                                                    |                                                                                             |
| Memoria<br>Control<br>Servido<br>Grabaci | a de vídeo:<br>ador gráfico:<br>r de escritorio ren<br>ón: | 16 MB<br>VMSVGA<br>noto: Inhabilitado<br>Inhabilitado                                       |
| 🔊 Al                                     | macenamiento                                               |                                                                                             |
| Control<br>IDE se<br>Control             | ador: IDE<br>cundario maestro<br>ador: SATA                | : [Unidad óptica] VBoxGuestAdditions.iso (60,93 MB)                                         |
| Puerto                                   | SATA 0:                                                    | Ubuntu.vdi (Normal, 25,00 GB)                                                               |
|                                          |                                                            | Illustration 5: VirtualBox configuration.                                                   |

Within the configuration we will select the network option:

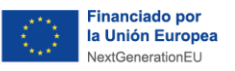

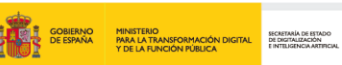

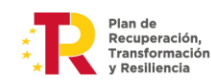

Plan de Recuperación, Transformación y Resiliencia España I digital

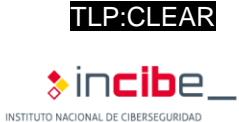

| 😟 Ubuntu - Configuración |                |             |                  |         | ?        | ×    |
|--------------------------|----------------|-------------|------------------|---------|----------|------|
| General Gene             | ral            |             |                  |         |          |      |
| Sistema Básic            | Avanzado       | Descripción | Cifrado de disco |         |          |      |
| Pantalla Nomb            | e: Ubuntu      |             |                  |         |          |      |
| Almacenamiento Ti        | o: Linux       |             |                  |         | -        |      |
| Versi                    | n: Ubuntu (64- | bit)        |                  |         | <b>•</b> | _    |
| Red                      |                |             |                  |         |          |      |
| Puertos serie            |                |             |                  |         |          |      |
| 🌽 USB                    |                |             |                  |         |          |      |
| Carpetas compartidas     |                |             |                  |         |          |      |
| Interfaz de usuario      |                |             |                  |         |          |      |
|                          |                |             |                  |         |          |      |
|                          |                |             |                  |         |          |      |
|                          |                |             |                  |         |          |      |
|                          |                |             |                  |         |          |      |
|                          |                |             |                  | Aceptar | Cano     | elar |

Illustration 6: Network option.

Here we will have several options and we will be able to deactivate the different adapters that we find in this window:

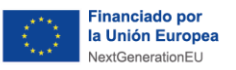

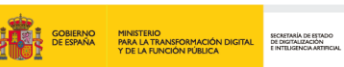

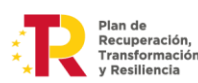

Plan de Recuperación, Transformación y Resiliencia España | digital

TLP:CLEAR

AL DE CIBERSEGURIDAD

sin**cib**e,

INSTITUTO NA

٦

| 😳 Ubuntu - Configuración |                                                 | ?     | ×    |
|--------------------------|-------------------------------------------------|-------|------|
| General                  | Red                                             |       |      |
| Sistema                  | Adaptador 1 Adaptador 2 Adaptador 3 Adaptador 4 |       |      |
| Pantalla                 | Habilitar adaptador de red                      |       |      |
| Almacenamiento           | Conectado a: No conectado 🔻                     |       |      |
| 🕩 Audio                  | Nombre:                                         |       | Y    |
| Red                      |                                                 |       |      |
| Puertos serie            |                                                 |       |      |
| DSB                      |                                                 |       |      |
| Carpetas compartidas     |                                                 |       |      |
| Interfaz de usuario      |                                                 |       |      |
|                          |                                                 |       |      |
|                          |                                                 |       |      |
|                          |                                                 |       |      |
|                          |                                                 |       |      |
|                          | Aceptar                                         | Cance | elar |

Illustration 7: Disable adapter.

We can also select the 'Not connected' option within the adapter:

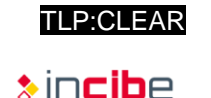

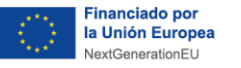

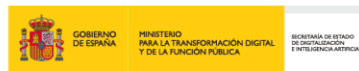

Plan de Recuperación, Transformación y Resiliencia España | digital

| 🛞 Ubuntu - Configuración |                     |                                                             | ?         | ×    |
|--------------------------|---------------------|-------------------------------------------------------------|-----------|------|
| General                  | Red                 |                                                             |           |      |
| Sistema                  | Adaptador 1 Adapt   | tador 2 Adaptador 3 Adaptador 4                             |           |      |
| Pantalla                 | Habilitar adaptador | de red                                                      |           |      |
| Almacenamiento           | Conectado a:        | No conectado                                                | 1º        | _    |
| 🕩 Audio                  | Nombre: A           | Adaptador puente<br>Red interna                             |           | ~    |
| Red                      | C                   | Adaptador sólo-anfitrión<br>Controlador genérico<br>Red NAT |           |      |
| 🚫 Puertos serie          |                     | No conectado 2º                                             |           |      |
| 🌽 USB                    |                     | No conectado                                                |           |      |
| Carpetas compartidas     |                     |                                                             |           |      |
| Interfaz de usuario      |                     |                                                             |           |      |
|                          |                     |                                                             |           |      |
|                          |                     |                                                             |           |      |
|                          |                     |                                                             |           |      |
|                          |                     |                                                             |           |      |
|                          |                     | Ace                                                         | otar Cano | elar |

Illustration 8: Do not connect adapter.

Once this is done, it should be checked inside the machine that we do not have a network adapter, so we do not get any IP, or that when trying to communicate with possible devices on the network, in addition to our own PC, it is not possible to perform such communication.

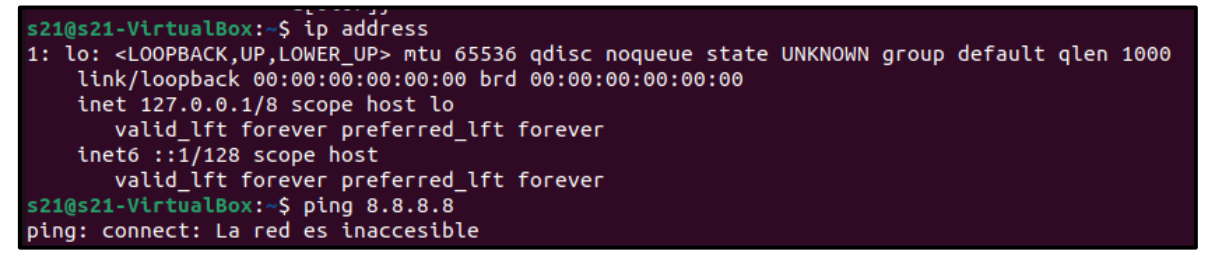

Ilustración 9: Connectivity check.

The above steps have been used to create the environment necessary to perform the malware analysis. This type of environment is very flexible and can be configured in different ways, as long as the utmost care is taken to prevent other devices from being infected.

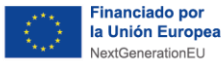

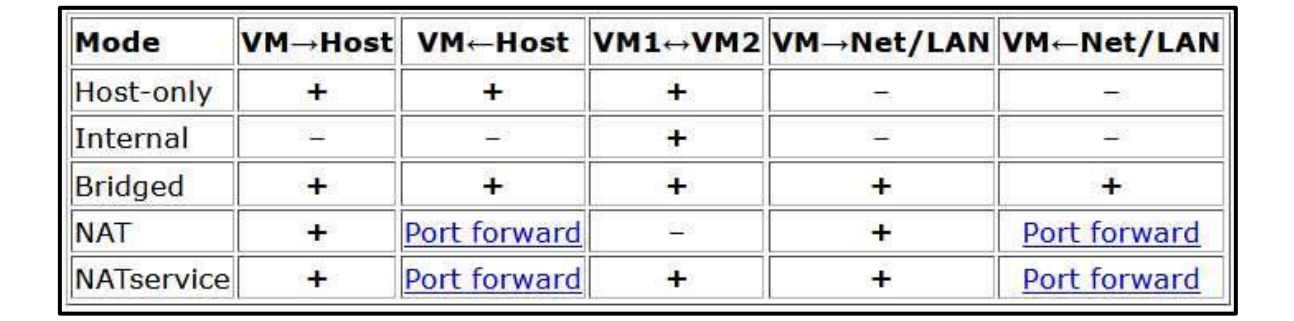

Recuperación, Transformación España | digital

#### Ilustración 10: Types of connectivity.

If you wish to do it differently, in the image above you can see the different types of communication offered by the various modes that can be found in the virtual machine adapter.

#### 9.2. Volatility tool

Among the variety of possible types of analysis, in this case, the dynamic analysis using the **Volatility** tool has been chosen, due to the advantages provided by this type of analysis, such as the reduced possibility of infection.

In this case, it will be used to analyze a RAW file (a memory file obtained from an infected PC), due to the main advantages it offers with respect to the other types of analysis.

We will start the exercise by checking that the Volatility tool works correctly, since with Python 3.0 onwards it gives problems in the code. To avoid this error, a version between Python 2.7 and Python 2.9 should be used.

#### 9.3. Dynamic analysis

After installing the software in the secure environment, the malware will be analyzed. For this purpose, as mentioned above, a file with RAW extension containing a memory sample infected by the malware has been used.

Once the tool has been checked and with the RAW file in possession, the first Volatility command will be executed, which will result in a series of recommended Volatility profiles that can be used.

These commands have been executed directly from the folder created when installing Volatility.

- python2 vol.py -f /ubicacionfichero/nombrefichero imageinfo
  - -f: allows you to select a location for the desired file.

or

#### python2 vol.py -f /ubicacionfichero/nombrefichero kdbgscan

This last command will provide some more information, as can be seen in the following illustration:

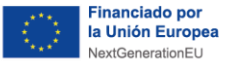

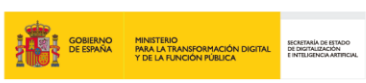

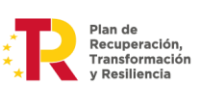

España | digital

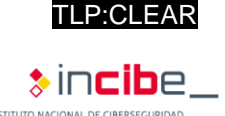

| * * * * * * * * * * * * * * * * * * * * |                                                 |  |  |  |  |  |  |  |
|-----------------------------------------|-------------------------------------------------|--|--|--|--|--|--|--|
| Instantiating KDBG using: Kerr          | nel AS WinXPSP2x86 (5.1.0 32bit)                |  |  |  |  |  |  |  |
| Offset (V)                              | : 0x8054cde0                                    |  |  |  |  |  |  |  |
| Offset (P)                              | : 0x54cde0                                      |  |  |  |  |  |  |  |
| KDBG owner tag check                    | : True                                          |  |  |  |  |  |  |  |
| Profile suggestion (KDBGHeader          | r): WinXPSP3x86                                 |  |  |  |  |  |  |  |
| Version64                               | : 0x8054cdb8 (Major: 15, Minor: 2600)           |  |  |  |  |  |  |  |
| Service Pack (CmNtCSDVersion)           | : 3                                             |  |  |  |  |  |  |  |
| Build string (NtBuildLab)               | : 2600.xpsp.080413-2111                         |  |  |  |  |  |  |  |
| PsActiveProcessHead                     | : 0x80561358 (25 processes)                     |  |  |  |  |  |  |  |
| PsLoadedModuleList                      | : 0x8055b1c0 (104 modules)                      |  |  |  |  |  |  |  |
| KernelBase                              | : 0x804d7000 (Matches MZ: True)                 |  |  |  |  |  |  |  |
| Major (OptionalHeader)                  | : 5                                             |  |  |  |  |  |  |  |
| Minor (OptionalHeader)                  | : 1                                             |  |  |  |  |  |  |  |
| KPCR                                    | : 0xffdff000 (CPU 0)                            |  |  |  |  |  |  |  |
|                                         |                                                 |  |  |  |  |  |  |  |
|                                         |                                                 |  |  |  |  |  |  |  |
| *****                                   | *****                                           |  |  |  |  |  |  |  |
| **************************************  | **************************************          |  |  |  |  |  |  |  |
| **************************************  | **************************************          |  |  |  |  |  |  |  |
| **************************************  | **************************************          |  |  |  |  |  |  |  |
| **************************************  | **************************************          |  |  |  |  |  |  |  |
| **************************************  | **************************************          |  |  |  |  |  |  |  |
| **************************************  | **************************************          |  |  |  |  |  |  |  |
| **************************************  | **************************************          |  |  |  |  |  |  |  |
| **************************************  | **************************************          |  |  |  |  |  |  |  |
| **************************************  | <pre>************************************</pre> |  |  |  |  |  |  |  |
| **************************************  | <pre>************************************</pre> |  |  |  |  |  |  |  |
| **************************************  | **************************************          |  |  |  |  |  |  |  |
| **************************************  | <pre>************************************</pre> |  |  |  |  |  |  |  |
| **************************************  | <pre>************************************</pre> |  |  |  |  |  |  |  |
| **************************************  | <pre>************************************</pre> |  |  |  |  |  |  |  |

Ilustración 11: kdbgscan command.

In this case, the profile of the infected PC is WinXPSP2x86, which will allow to observe the processes that were executed on the machine:

- python2 vol.py -f /ubicacionfichero/nombrefichero --profile= WinXPSP2x86 pslist
  - -**profile**: allows you to select the profile you want to use.
  - **pslist**: the processes running in the file.

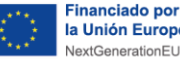

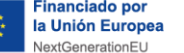

| Offset(V)  | Name            | PID  | PPID | Thds | Hnds | Sess | Wow64 | Star | t      |                   | Exit                         |
|------------|-----------------|------|------|------|------|------|-------|------|--------|-------------------|------------------------------|
| 0x89c037f8 | System          |      | 0    | 55   | 245  |      |       |      |        |                   |                              |
| 0x89965020 | smss.exe        | 368  | 4    | 3    | 19   |      | 0     | 2023 | -02-14 | 04:54:15 UTC+0000 |                              |
| 0x89a98da0 | csrss.exe       | 592  | 368  | 11   | 321  | 0    | 0     | 2023 | -02-14 | 04:54:15 UTC+0000 |                              |
| 0x89a88da0 | winlogon.exe    | 616  | 368  | 18   | 508  | 0    | 0     | 2023 | -02-14 | 04:54:15 UTC+0000 |                              |
| 0x89938998 | services.exe    | 660  | 616  | 15   | 240  | 0    | 0     | 2023 | -02-14 | 04:54:15 UTC+0000 |                              |
| 0x89aa0020 | lsass.exe       | 672  | 616  | 21   | 335  | 0    | 0     | 2023 | -02-14 | 04:54:15 UTC+0000 |                              |
| 0x89aaa3d8 | VBoxService.exe | 832  | 660  | 9    | 115  | 0    | 0     | 2023 | -02-14 | 04:54:15 UTC+0000 |                              |
| 0x89aab590 | svchost.exe     | 880  | 660  | 21   | 295  | 0    | 0     | 2023 | -02-13 | 17:54:16 UTC+0000 |                              |
| 0x89a9f6f8 | svchost.exe     | 968  | 660  | 10   | 244  | 0    | 0     | 2023 | -02-13 | 17:54:17 UTC+0000 |                              |
| 0x89730da0 | svchost.exe     | 1060 | 660  | 51   | 1072 | 0    | 0     | 2023 | -02-13 | 17:54:17 UTC+0000 |                              |
| 0x897289a8 | svchost.exe     | 1108 | 660  |      | 78   | 0    | 0     | 2023 | -02-13 | 17:54:17 UTC+0000 |                              |
| 0x899adda0 | svchost.exe     | 1156 | 660  | 13   | 192  | 0    | 0     | 2023 | -02-13 | 17:54:17 UTC+0000 |                              |
| 0x89733938 | explorer.exe    | 1484 | 1440 | 14   | 489  | 0    | 0     | 2023 | -02-13 | 17:54:18 UTC+0000 |                              |
| 0x897075d0 | spoolsv.exe     | 1608 | 660  | 10   | 106  | 0    | 0     | 2023 | -02-13 | 17:54:18 UTC+0000 |                              |
| 0x89694388 | wscntfy.exe     | 480  | 1060 | 1    | 28   | 0    | 0     | 2023 | -02-13 | 17:54:30 UTC+0000 |                              |
| 0x8969d2a0 | alg.exe         | 540  | 660  |      | 102  | 0    | 0     | 2023 | -02-13 | 17:54:30 UTC+0000 |                              |
| 0x89982da0 | VBoxTray.exe    | 376  | 1484 | 13   | 125  | 0    | 0     | 2023 | -02-13 | 17:54:30 UTC+0000 |                              |
| 0x8994a020 | msmsgs.exe      | 636  | 1484 |      | 157  | 0    | 0     | 2023 | -02-13 | 17:54:30 UTC+0000 |                              |
| 0x89a0b2f0 | taskmgr.exe     | 1880 | 1484 | 0    |      | 0    | 0     | 2023 | -02-13 | 18:25:15 UTC+0000 | 2023-02-13 18:26:21 UTC+0000 |
| 0x899dd740 | rootkit.exe     | 964  | 1484 | 0    |      | 0    | 0     | 2023 | -02-13 | 18:25:26 UTC+0000 | 2023-02-13 18:25:26 UTC+0000 |
| 0x89a18da0 | cmd.exe         | 1960 | 964  | 0    |      | 0    | 0     | 2023 | -02-13 | 18:25:26 UIC+0000 | 2023-02-13 18:25:26 UIC+0000 |
| 0x896c5020 | notepad.exe     | 528  | 1484 | 0    |      | 0    | 0     | 2023 | -02-13 | 18:26:55 UTC+0000 | 2023-02-13 18:27:46 UTC+0000 |
| 0x89a0d180 | notepad.exe     | 1432 | 1484 | 0    |      | 0    | 0     | 2023 | -02-13 | 18:28:25 UTC+0000 | 2023-02-13 18:28:40 UTC+0000 |
| 0x899e6da0 | notepad.exe     | 1444 | 1484 | 0    |      | 0    | 0     | 2023 | -02-13 | 18:28:42 UTC+0000 | 2023-02-13 18:28:47 UTC+0000 |
| 0x89a0fda0 | DumpIt.exe      | 276  | 1484 |      | 25   | 0    | 0     | 2023 | -02-13 | 18:29:08 UTC+0000 |                              |
|            |                 |      |      |      |      |      |       |      |        |                   |                              |

Recuperación, Transformación y Resiliencia

España | digital

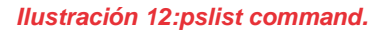

The above command will display a list of the machine's running processes and the terminated processes. The latter will be visible, since they will have text written in the "Exit" column.

Another command that can facilitate the search for malicious processes is:

- python2 vol.py -f /ubicacionfichero/nombrefichero --profile= WinXPSP2x86 pstree
  - pstree: shows the processes that have been used in the file along with their children.

| Name                       | Pid  | PPid | Thds | Hnds | Time       |                   |
|----------------------------|------|------|------|------|------------|-------------------|
| 0x89c037f8:System          | 4    | 0    | 55   | 245  | 1970-01-01 | 00:00:00 UTC+0000 |
| . 0x89965020:smss.exe      | 368  | 4    | 3    | 19   | 2023-02-14 | 04:54:15 UTC+0000 |
| 0x89a98da0:csrss.exe       | 592  | 368  | 11   | 321  | 2023-02-14 | 04:54:15 UTC+0000 |
| 0x89a88da0:winlogon.exe    | 616  | 368  | 18   | 508  | 2023-02-14 | 04:54:15 UTC+0000 |
| 0x89938998:services.exe    | 660  | 616  | 15   | 240  | 2023-02-14 | 04:54:15 UTC+0000 |
| 0x899adda0:svchost.exe     | 1156 | 660  | 13   | 192  | 2023-02-13 | 17:54:17 UTC+0000 |
| 0x8969d2a0:alg.exe         | 540  | 660  | 5    | 102  | 2023-02-13 | 17:54:30 UTC+0000 |
| 0x89aab590:svchost.exe     | 880  | 660  | 21   | 295  | 2023-02-13 | 17:54:16 UTC+0000 |
| 0x89730da0:svchost.exe     | 1060 | 660  | 51   | 1072 | 2023-02-13 | 17:54:17 UTC+0000 |
| 0x89694388:wscntfy.exe     | 480  | 1060 | 1    | 28   | 2023-02-13 | 17:54:30 UTC+0000 |
| 0x89a9f6f8:svchost.exe     | 968  | 660  | 10   | 244  | 2023-02-13 | 17:54:17 UTC+0000 |
| 0x89aaa3d8:VBoxService.exe | 832  | 660  | 9    | 115  | 2023-02-14 | 04:54:15 UTC+0000 |
| 0x897075d0:spoolsv.exe     | 1608 | 660  | 10   | 106  | 2023-02-13 | 17:54:18 UTC+0000 |
| 0x897289a8:svchost.exe     | 1108 | 660  | 5    | 78   | 2023-02-13 | 17:54:17 UTC+0000 |
| 0x89aa0020:lsass.exe       | 672  | 616  | 21   | 335  | 2023-02-14 | 04:54:15 UTC+0000 |
| 0x89733938:explorer.exe    | 1484 | 1440 | 14   | 489  | 2023-02-13 | 17:54:18 UTC+0000 |
| . 0x896c5020:notepad.exe   | 528  | 1484 | 0    |      | 2023-02-13 | 18:26:55 UTC+0000 |
| . 0x89a0d180:notepad.exe   | 1432 | 1484 | 0    |      | 2023-02-13 | 18:28:25 UTC+0000 |
| . 0x899dd740:rootkit.exe   | 964  | 1484 | 0    |      | 2023-02-13 | 18:25:26 UTC+0000 |
| . 0x89a18da0:cmd.exe       | 1960 | 964  | 0    |      | 2023-02-13 | 18:25:26 UTC+0000 |
| . 0x89a0b2f0:taskmgr.exe   | 1880 | 1484 | 0    |      | 2023-02-13 | 18:25:15 UTC+0000 |
| . 0x899e6da0:notepad.exe   | 1444 | 1484 | 0    |      | 2023-02-13 | 18:28:42 UTC+0000 |
| . 0x89982da0:VBoxTray.exe  | 376  | 1484 | 13   | 125  | 2023-02-13 | 17:54:30 UTC+0000 |
| . 0x89a0fda0:DumpIt.exe    | 276  | 1484 | 1    | 25   | 2023-02-13 | 18:29:08 UTC+0000 |
| . 0x8994a020:msmsgs.exe    | 636  | 1484 | 2    | 157  | 2023-02-13 | 17:54:30 UTC+0000 |

#### Ilustración 13: pstree command.

This command will provide the same listing as the "pslist", but, in addition, you can see which processes depend on which one. In this case, we can see that a strange process is running and it is also running the process "cmd.exe" as its child. Searching for information on the Internet about this process, we can see that it is a type of malware, which allows

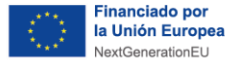

attackers to access the device and take control of it, so it has already been discovered that the system is compromised.

Now we will begin to investigate where the intrusion has occurred. To do this, the following command will be executed:

- python2 vol.py -f /ubicacionfichero/nombrefichero --profile= WinXPSP2x86 malfind
  - **malfind**: looks for possible code injections, including DLL (dynamic link library) and other in-memory code injection techniques.

Recuperación, Transformación

España I digital

Process: winlogon.exe Pid: 616 Address: 0x62220000 Vad Tag: VadS Protection: PAGE EXECUTE READWRITE Flags: CommitCharge: 4, MemCommit: 1, PrivateMemory: 1, Protection: 6 0x000000062220030 00 00 00 00 2a 00 2a 00 01 00 00 00 00 00 00 \* \* . Process: svchost.exe Pid: 880 Address: 0x980000 Vad Tag: VadS Protection: PAGE\_EXECUTE\_READWRITE Flags: CommitCharge: 9, MemCommit: 1, PrivateMemory: 1, Protection: 6 0x0000000000980000 4d 5a 90 00 03 00 00 00 04 00 00 00 ff ff 00 00 MZ. 0x0000000000980010 .... 0x0000000000980020 00 00 00 00 00 00 00 00 00 00 00 00 00 00 00 00 

Ilustración 14: malfind command.

This lists a number of processes, but the one of interest in this case is "svchost.exe", which shows that it has a Vad Tag "PAGE\_EXECUTE\_READWRITE", which indicates that it is susceptible to code injection and, in addition, has characters written that indicate that the file has been modified to be an executable (the MZ is the magic number of an executable file).

To verify that we are right, we can download the process and send it to a web page that analyzes it, such as Virus Total<sup>10</sup>, with the following command:

- python2 vol.py -f /ubicacionfichero/nombrefichero --profile= WinXPSP2x86 malfind -p 880 -D ./
  - **p**: allows you to select the Pid (Process id) of the desired process.
  - **-D**: allows you to dump the information in the location indicated below.

This command will download the file to the directory in which you are working, and with this you will be able to upload the created file to VirusTotal and analyze it.

We will continue with the analysis to see what this process has been able to access through the command:

<sup>10</sup> https://www.virustotal.com/gui/home/upload

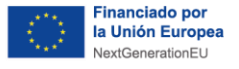

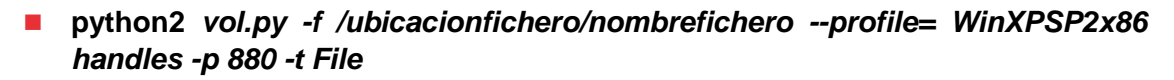

 handles: allows you to obtain the relationships between processes, identify open files and network connections, and locate hidden or malicious processes.

Plan de Recuperación, Transformación y Resiliencia España | digital

-t: allows you to select the type of file to search for.

| Offset(V)    | Pid | Handle | Access   | Туре | Details                                                                                                    |
|--------------|-----|--------|----------|------|----------------------------------------------------------------------------------------------------|
| 0x89a28890   | 880 | 0xc    | 0x100020 | File | /Device/HarddiskVolume1/WINDOWS/system32                                                                                   |
| 0x89a1a6f8   | 880 | 0×50   | 0x100001 | File | \Device\KsecDD                                                                                                    |
| 0x89937358   | 880 | 0x68   | 0x100020 | File | \Device\HarddiskVolume1\WINDOWS\WinSxS\x86 Microsoft.Windows.Common-Controls 6595b64144ccf1df 6.0.2600.5512 x-w            |
| w_35d4ce83   |     |        |          |      |                                                                                                    |
| 0x899d0250   | 880 | 0xbc   | 0x12019f | File | \Device\NamedPipe\net\NtControlPipe2                                                                                       |
| 0x89a17a50   | 880 | 0x100  | 0x100000 | File | \Device\Dfs                                                                                                    |
| 0x89732cb8   | 880 | 0×158  | 0x12019f | File | \Device\NamedPipe\lsarpc                                                                                                   |
| 0x8969fee0   | 880 | 0x274  | 0x12019f | File | \Device\Termdd                                                                                                    |
| 0x89ab3478   | 880 | 0x294  | 0x12019f | File | \Device\Termdd                                                                                                    |
| 0x89ab3978   | 880 | 0x29c  | 0x12019f | File | \Device\Termdd                                                                                                    |
| 0x896bcd18   | 880 | 0x2b8  | 0x12019f | File | \Device\NamedPipe\Ctx_WinStation_API_service                                                                               |
| 0x8997a248   | 880 | 0x2bc  | 0x12019f | File | \Device\NamedPipe\Ctx_WinStation_API_service                                                                               |
| 0x899a24b0   | 880 | 0x304  | 0x12019f | File | \Device\Termdd                                                                                                    |
| AvseaAAfeA   | 889 | AX33C  | Av12A19f | File | \Device\{9DD64F41-8646-4720-836R-FDCR10858644}                                                                             |
| 0x89af0cf0   | 880 | 0x340  | 0x12019f | File | \Device\HarddiskVolume1\WINDOWS\system32\drivers\str.sys                                                                   |
| 0x89993f90   | 880 | 0x3d8  | 0x100020 | File | <pre>\Device\HarddiskVolume1\WINDOWS\WinSxS\x86_Microsoft.Windows.Common-Controls_6595b64144ccf1df_6.0.2600.5512_x-w</pre> |
| w_35d4ce83   |     |        |          |      |                                                                                                    |
| 0x89958b78   | 880 | 0x3e4  | 0x12019f | File | \Device\HarddiskVolume1\WINDOWS\system32\config\systemprofile\Local Settings\Temporary Internet Files\Content.I            |
| E5\index.dat |     |        |          |      |                                                                                                    |
| 0x899fe2e0   | 880 | 0x3f8  | 0x12019f | File | \Device\HarddiskVolume1\WINDOWS\system32\config\systemprofile\Cookies\index.dat                                            |
| 0x89a492e8   | 880 | 0x400  | 0x12019f | File | \Device\HarddiskVolume1\WINDOWS\system32\config\systemprofile\Local Settings\History\History.IE5\index.dat                 |
| 0x896811d8   | 880 | 0x424  | 0x100020 | File | \Device\HarddiskVolume1\WINDOWS\WinSxS\x86_Microsoft.Windows.Common-Controls_6595b64144ccf1df_6.0.2600.5512_x-w            |
| w_35d4ce83   |     |        |          |      |                                                                                                    |
| 0x89bbc028   | 880 | 0x488  | 0x100020 | File | <pre>\Device\HarddiskVolume1\WINDOWS\WinSxS\x86_Microsoft.Windows.Common-Controls_6595b64144ccf1df_6.0.2600.5512_x-w</pre> |
| w_35d4ce83   |     |        |          |      |                                                                                                    |
| 0x89999980   | 880 | 0x4a8  | 0x1200a0 | File | \Device\NetBT_Tcpip_{B35F0A5F-EBC3-4B5D-800D-7C1B64B30F14}                                                                 |
|              |     |        |          |      |                                                                                                    |

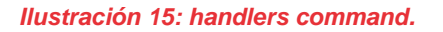

In this case, the file type "-t File" has been used so that it only shows the folders that have been accessed. In addition, it can be seen that there is a somewhat suspicious folder, so we will continue with an analysis of the steps that this process has been following with the following command:

python2 vol.py -f /ubicacionfichero/nombrefichero --profile= WinXPSP2x86 Idrmodules -p 880

| Pid  |     | Process     | Base       | InLoad | InInit | InMem | MappedPath                            |
|------|-----|-------------|------------|--------|--------|-------|---------------------------------------|
|      |     |             |            |        |        |       |                                       |
|      | 880 | svchost.exe | 0x6f880000 | True   | True   | True  | \WINDOWS\AppPatch\AcGenral.dll        |
|      | 880 | svchost.exe | 0x01000000 | True   | False  | True  | \WINDOWS\system32\svchost.exe         |
|      | 880 | svchost.exe | 0x77f60000 | True   | True   | Тгие  | \WINDOWS\system32\shlwapi.dll         |
|      | 880 | svchost.exe | 0x74f70000 | True   | True   | True  | \WINDOWS\system32\icaapi.dll          |
|      | 880 | svchost.exe | 0x76f60000 | True   | True   | True  | \WINDOWS\system32\wldap32.dll         |
|      | 880 | svchost.exe | 0x77c00000 | True   | True   | True  | \WINDOWS\system32\version.dll         |
|      | 880 | svchost.exe | 0x5ad70000 | True   | True   | True  | \WINDOWS\system32\uxtheme.dll         |
|      | 880 | svchost.exe | 0x76e80000 | True   | True   | True  | \WINDOWS\system32\rtutils.dll         |
|      | 880 | svchost.exe | 0x771b0000 | True   | True   | True  | \WINDOWS\system32\wininet.dll         |
|      | 880 | svchost.exe | 0x76c90000 | True   | True   | True  | \WINDOWS\system32\imagehlp.dll        |
|      | 880 | svchost.exe | 0x76bc0000 | True   | True   | True  | \WINDOWS\system32\regapi.dll          |
|      | 880 | svchost.exe | 0x77dd0000 | True   | True   | True  | \WINDOWS\system32\advapi32.dll        |
|      | 880 | svchost.exe | 0x76f20000 | True   | True   | True  | \WINDOWS\system32\dnsapi.dll          |
|      | 880 | svchost.exe | 0x77be0000 | True   | True   | True  | \WINDOWS\system32\msacm32.dll         |
|      | 880 | svchost.exe | 0x7e1e0000 | True   | True   | True  | \WINDOWS\system32\urlmon.dll          |
|      | 880 | svchost.exe | 0x68000000 | True   | True   | True  | \WINDOWS\system32\rsaenh.dll          |
|      | 880 | svchost.exe | 0x722b0000 | True   | True   | True  | \WINDOWS\system32\sensapi.dll         |
|      | 880 | svchost.exe | 0x76e10000 | True   | True   | True  | \WINDOWS\system32\adsldpc.dll         |
|      | 880 | svchost.exe | 0x76b40000 | True   | True   | True  | \WINDOWS\system32\winmm.dll           |
|      | 880 | svchost.exe | 0x773d0000 | True   | True   | True  | \WINDOWS\WinSxS\x86_Microsoft.Windows |
| .dll |     |             |            |        |        |       |                                       |
|      | 880 | svchost.exe | 0x71a50000 | True   | True   | Тгие  | \WINDOWS\system32\mswsock.dll         |
|      | 880 | svchost.exe | 0x5b860000 | True   | True   | True  | \WINDOWS\system32\netapi32.dll        |
|      | 880 | svchost.exe | 0x00670000 | True   | True   | True  | \WINDOWS\system32\xpsp2res.dll        |
|      | 880 | svchost.exe | 0x76e90000 | True   | True   | True  | \WINDOWS\system32\rasman.dll          |

**Idrmodules**: displays the DLL files you have accessed.

Illustration 16: Idrmodules command.

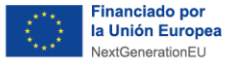

A simple way to get the result without having to parse and find among all the DLLs is to use the above command, but adding the following:

#### python2 vol.py -f /ubicacionfichero/nombrefichero --profile= WinXPSP2x86 Idrmodules -p 880 | grep -i false

- **grep**: allows you to select a desired text.
- -i: allows you to search for the desired information without specifying upper or lower case.

Recuperación, Transformación v Resiliencia España | digital

| çVolatility Foundation Volatility Framework 2.6.1 |                 |                  |       |       |                               |
|---------------------------------------------------|-----------------|------------------|-------|-------|-------------------------------|
|                                                   | 880 svchost.exe | 0x01000000 True  | False | True  | \WINDOWS\svstem32\svchost.exe |
|                                                   | 880 svchost.exe | 0x009a0000 False | False | False | \WINDOWS\system32\msxml3r.dll |

Ilustración 17: Idrmodules+grep command.

Thus, we will obtain only the DLLs that contain the value false, two in this case. To continue with the analysis, the one with the three 'False' columns (marked in red in the previous illustration) is required, which will mean an attempt to hide the DLL by unlinking the PEB double-link lists.

With this the analysis will be finished and the different accesses, processes and folders that the attackers have been able to access will have been observed.

Remember that this is an example and that not all analyses will be performed with the same commands or processes.

Each system is different, so it is recommended to have a basic knowledge of the processes that normally run on it and, in case of suspicion of infection and not having the need to shut down the system, perform a memory dump, since this will be deleted when the system is restarted.

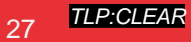

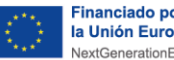

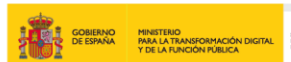

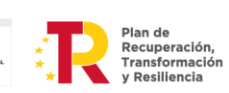

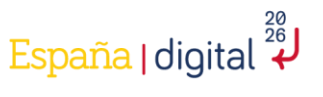

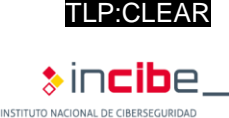

### **10.** Conclusions

As we have been able to observe throughout this malware study, BlackEnergy is considered one of the most dangerous in the industrial field in recent years, since the targeted attack that was carried out considerably affected the electricity sector, both economically and socially.

In addition, it has been possible to observe the different types of analysis that can be performed and all the steps that have been followed to perform an active analysis and to obtain as much information as possible from the sample.

This study aims to reflect the importance of cybersecurity in today's industrial world, such as, for example, the investigation of the attacks that are carried out, so that the problems they can cause are as minimal as possible and can be solved in the best way and as quickly as possible.

Another idea conveyed by this study is the importance of employee awareness of cybersecurity, as this is one of the weakest parts and the main entry point for cyberattacks.

In addition, it is worth highlighting the importance of cybersecurity in today's world and the great benefits produced by the different researches in this sector.

Finally, this study hopes to encourage readers to increase their knowledge of the different versions of malware and industrial cybersecurity in today's world.

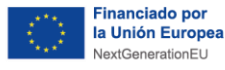

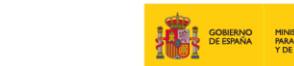

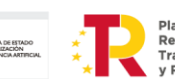

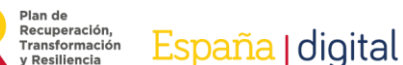

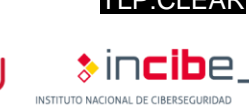

## Anex 1: Indicators of compromise (IoC)

Indicators of compromise (IoCs) are data that originate from the malicious activity of a cyberattack and are capable of providing a wealth of information about the behavior and characteristics of the cyberattack.

Due to the great importance of IoCs<sup>11</sup> in stopping a threat, we wanted to attach different types of indicators of compromise that are related to the BlackEnergy attack. Some examples have been introduced below:

- Drivers:
  - 0B4BE96ADA3B54453BD37130087618EA90168D72
  - 1A86F7EF10849DA7D36CA27D0C9B1D686768E177
  - 2C1260FD5CEAEF3B5CB11D702EDC4CDD1610C2ED
  - 4BC2BBD1809C8B66EECD7C28AC319B948577DE7B
  - A427B264C1BD2712D1178912753BAC051A7A2F6C
  - B05E577E002C510E7AB11B996A1CD8FE8FDADA0C
  - E5A2204F085C07250DA07D71CB4E48769328D7DC
  - E1C2B28E6A35AEADB508C60A9D09AB7B1041AFB8
  - C7E919622D6D8EA2491ED392A0F8457E4483EAE9
- IP addresses:
  - 5.149.254.114
  - 5.9.32.230
  - 31.210.111.154
  - 88.198.25.92
  - **146.0.74.7**
  - 188.40.8.72
- XLS document with a malicious macro:
  - AA67CA4FB712374F5301D1D2BAB0AC66107A4DF1
- Droppers:
  - 4C424D5C8CFEDF8D2164B9F833F7C631F94C5A4C
  - 896FCACFF6310BBE5335677E99E4C3D370F73D96
- KillDisk components:
  - 16F44FAC7E8BC94ECCD7AD9692E6665EF540EEC4
  - 8AD6F88C5813C2B4CD7ABAB1D6C056D95D6AC569
  - 6D6BA221DA5B1AE1E910BBEAA07BD44AFF26A7C0
  - F3E41EB94C4D72A98CD743BBB02D248F510AD925
- Trojan:
  - VBS/Agent.AD: 72D0B326410E1D0705281FDE83CB7C33C67BC8CA
  - Win32/SSHBearDoor.A: 166D71C63D0EB609C4F77499112965DB7D9A51BB

<sup>11</sup> https://www.incibe.es/en/incibe-cert/blog/value-commitment-indicators-industry

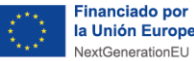

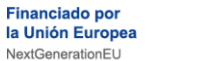

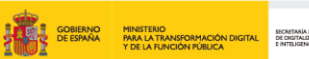

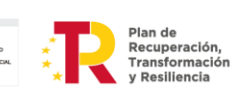

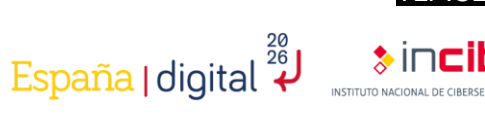

### Anex 2: Yara rules

Yara rules are very common in the cybersecurity world, as it is an open source tool that allows you to detect any content you want.

Thanks to its properties, it is widely used for malware detection, as different rules can be created to detect possible files, documents or executables that are related to a specific type of malware. The following is an example of Yara rules related to the BlackEnergy malware:

rule BlackEnergy\_BE\_2 {

meta:

description = "Detects BlackEnergy 2 Malware"

license = "Detection Rule License 1.1 https://github.com/Neo23x0/signaturebase/blob/master/LICENSE"

author = "Florian Roth (Nextron Systems)"

reference = "http://goo.gl/DThzLz"

date = "2015/02/19"

hash = "983cfcf3aaaeff1ad82eb70f77088ad6ccedee77"

strings:

\$s0 = "<description> Windows system utility service </description>" fullword ascii

\$s1 = "WindowsSysUtility - Unicode" fullword wide

\$s2 = "msiexec.exe" fullword wide

\$s3 = "WinHelpW" fullword ascii

\$s4 = "ReadProcessMemory" fullword ascii

condition:

```
uint16(0) == 0x5a4d and filesize < 250KB and all of (s^*)
```

}

rule BlackEnergy\_VBS\_Agent { meta:

description = "Detects VBS Agent from BlackEnergy Report - file Dropbearrun.vbs"

License license "Detection Rule 1.1

```
https://github.com/Neo23x0/signature-base/blob/master/LICENSE"
         author = "Florian Roth (Nextron Systems)"
```

```
reference
```

```
"http://feedproxy.google.com/~r/eset/blog/~3/BXJbnGSvEFc/"
         date = "2016-01-03"
         hash
```

"b90f268b5e7f70af1687d9825c09df15908ad3a6978b328dc88f96143a64af0f"

=

=

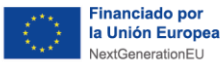

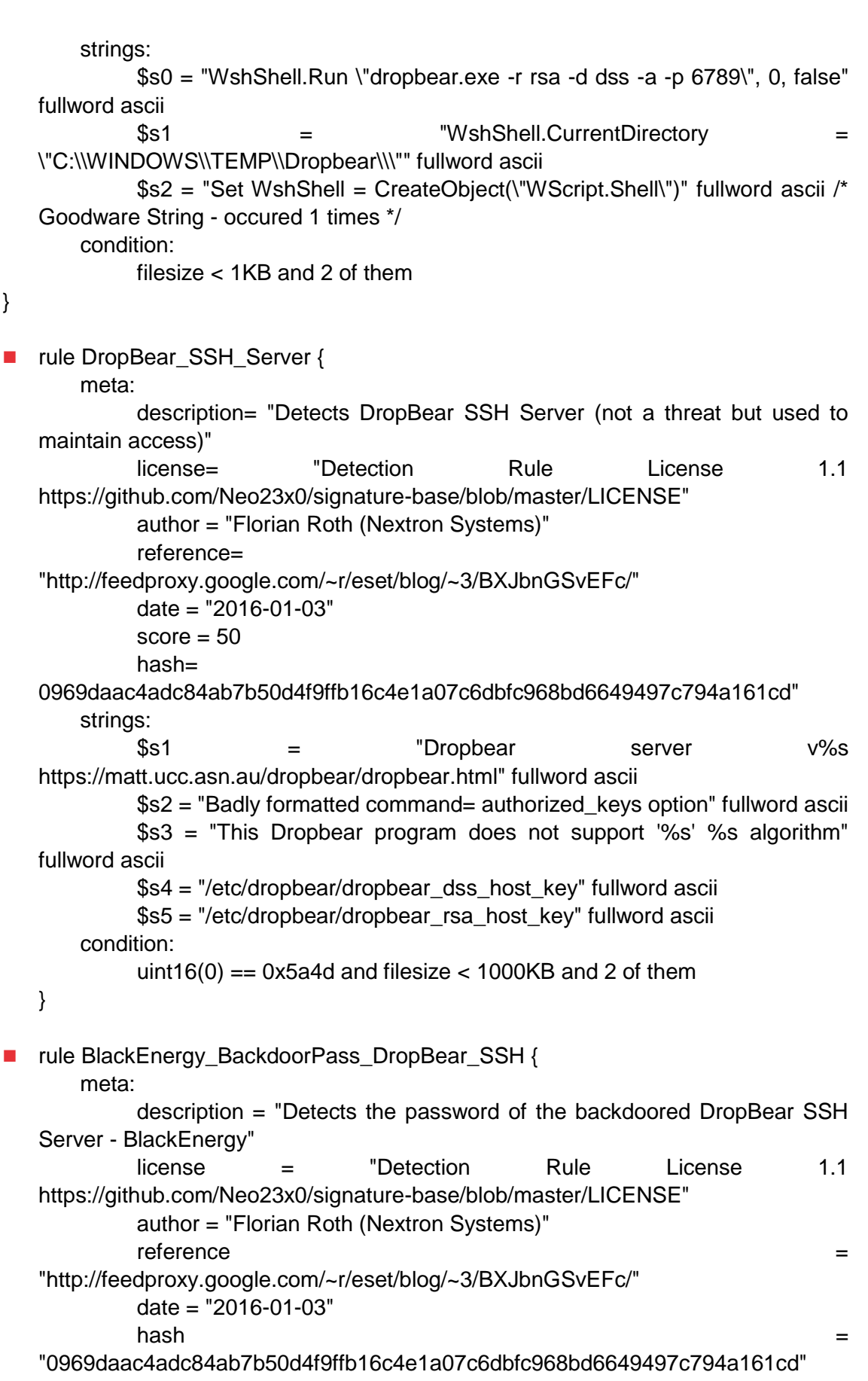

España | digital

Recuperación, Transformación v Resiliencia

```
strings:
```

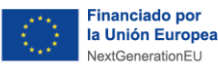

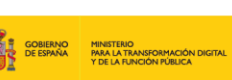

Plan de Recuperación, Transformación y Resiliencia

España | digital

```
$s1 = "passDs5Bu9Te7" fullword ascii
    condition:
          uint16(0) == 0x5a4d and $s1
}
rule BlackEnergy_KillDisk_1 {
    meta:
         description = "Detects KillDisk malware from BlackEnergy"
         license
                                "Detection
                                                 Rule
                                                             License
                                                                            1.1
                       =
https://github.com/Neo23x0/signature-base/blob/master/LICENSE"
         author = "Florian Roth (Nextron Systems)"
          reference
                                                                              =
"http://feedproxy.google.com/~r/eset/blog/~3/BXJbnGSvEFc/"
         date = "2016-01-03"
         score = 80
         super_rule = 1
         hash1
                                                                              =
"11b7b8a7965b52ebb213b023b6772dd2c76c66893fc96a18a9a33c8cf125af80"
         hash2
                                                                              =
"5d2b1abc7c35de73375dd54a4ec5f0b060ca80a1831dac46ad411b4fe4eac4c6"
         hash3
                                                                              =
"c7536ab90621311b526aefd56003ef8e1166168f038307ae960346ce8f75203d"
         hash4
                                                                              =
"f52869474834be5a6b5df7f8f0c46cbc7e9b22fa5cb30bee0f363ec6eb056b95"
    strings:
         $s0 = "system32\\cmd.exe" fullword ascii
         $s1 = "system32\\icacls.exe" fullword wide
         $s2 = "/c del /F /S /Q %c:\\*.*" fullword ascii
         $s3 = "shutdown /r /t %d" fullword ascii
         $s4 = "/C /Q /grant " fullword wide
         $s5 = "%08X.tmp" fullword ascii
         $s6 = "/c format %c: /Y /X /FS:NTFS" fullword ascii
         $s7 = "/c format %c: /Y /Q" fullword ascii
         $s8 = "taskhost.exe" fullword wide /* Goodware String - occured 1 times
*/
         $s9 = "shutdown.exe" fullword wide /* Goodware String - occured 1 times
*/
    condition:
```

uint16(0) == 0x5a4d and filesize < 500KB and 8 of them

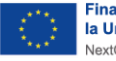

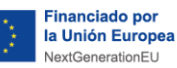

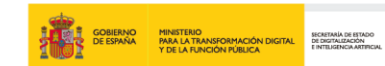

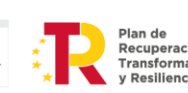

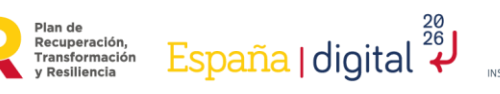

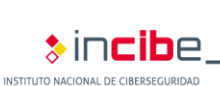

TLP:CLEAR

# 11. References

| Reference | Tittle, author, date and link                                                                                                    |
|-----------|----------------------------------------------------------------------------------------------------|
| [Ref 1]   | "Guía de implantación y buenas prácticas de DNSSEC", INCIBE-CERT, INCIBE<br>(Spanish National Cybersecurity Institute). 4 <sup>th</sup> October 2018. Available in Spanish<br>only.<br>URL: <u>https://www.incibe.es/incibe-cert/guias-y-estudios/guias/guia-de-implantacion-y-buenas-practicas-de-dnssec</u> |
| [Ref 2]   | "Ataques de APT BlackEnergy en Ucrania". Kaspersky.<br>URL: <u>https://www.kaspersky.es/resource-center/threats/blackenergy</u>                                                                                                    |
| [Ref 3]   | "Industroyer/BlackEnergy, cómo funciona la nueva amenaza mundial", VSsistemas.<br>URL: <u>https://www.vs-sistemas.com/blog/tics/industroyer-blackenergy-como-</u><br><u>funciona/</u>                                                                                                    |
| [Ref 4]   | Emerging Threats to Industrial Control Systems, INCIBE-CERT, INCIBE (Spanish National Cybersecurity Institute). 23 <sup>rd</sup> Augusth 2018.<br>URL: <u>https://www.incibe.es/en/incibe-cert/blog/emerging-threats-industrial-control-systems</u>                                                           |
| [Ref 5]   | "Frequently Asked Questions: BlackEnergy", Trend Micro<br>URL: <u>https://www.trendmicro.com/vinfo/us/security/news/cyber-attacks/faq-</u><br><u>blackenergy</u>                                                                                                    |

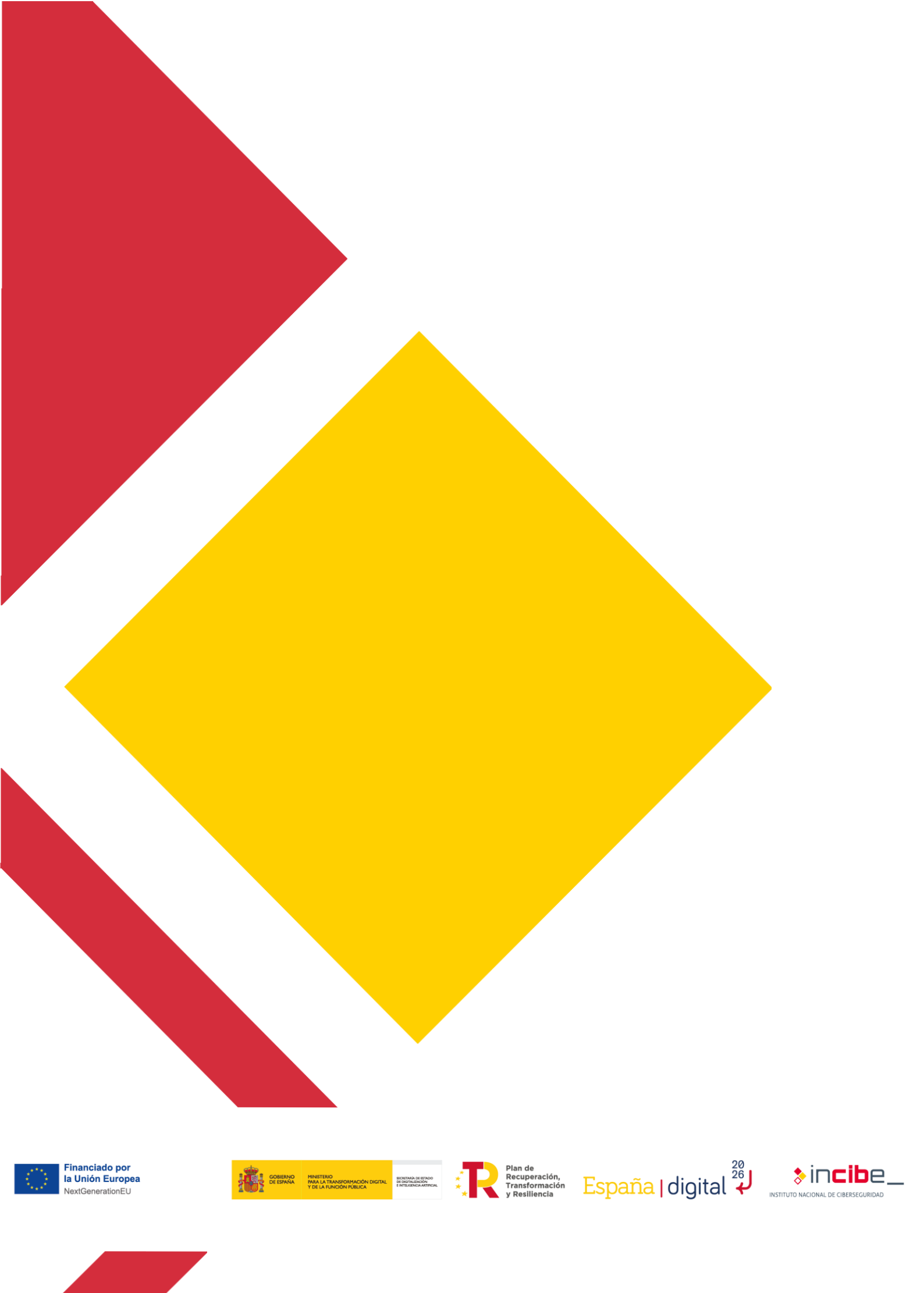